## 体育俱乐部项目选报操作指南

## 1登录教务网络管理系统

系统网址: <u>http://newjw.neusoft.edu.cn</u>

选择身份为学生,输入学号、密码及验证码(初始密码为学号),点击登录即可。

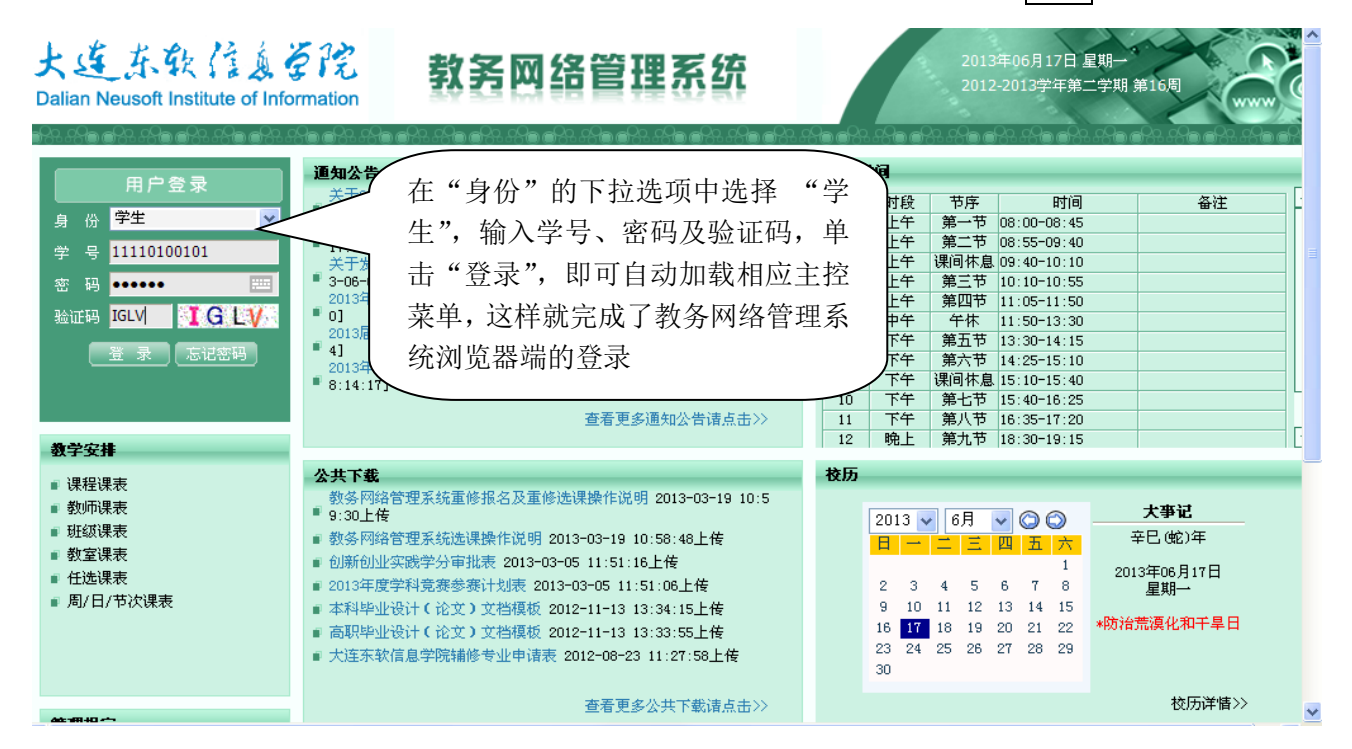

## 2 网上选课

单击主控菜单项"网上选课",即可展开相应菜单。

点击"正选",课程范围默认为"主修(本年级/专业)",点击"检索",即可加载相关体育课程, 点击"选择",弹出上课班级对话框。

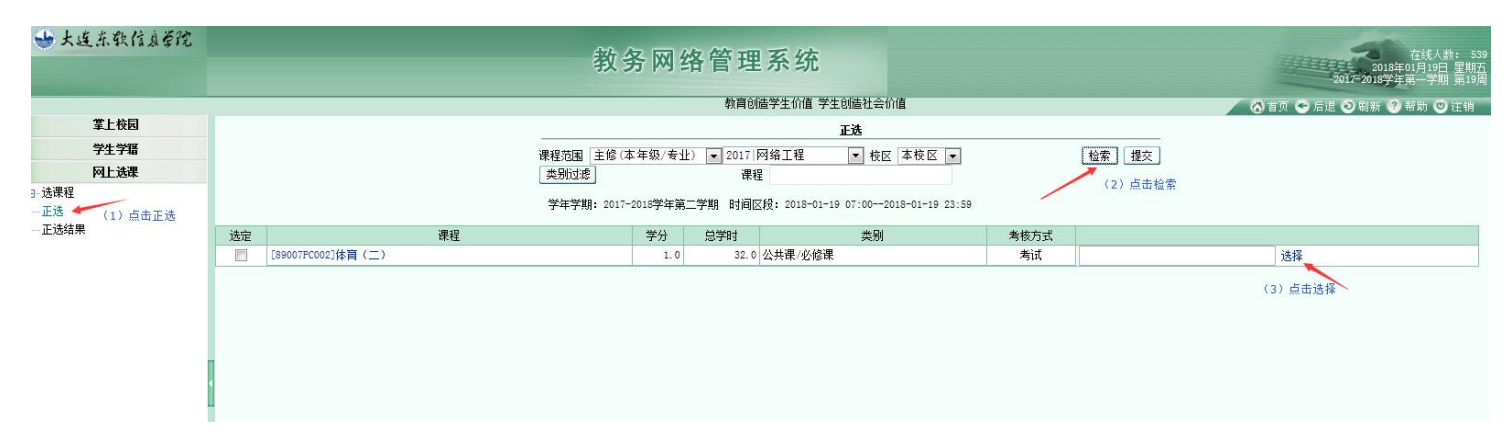

在弹出的上课班级对话框中选择具体的上课时间和项目(可在"上课班级名称"中查看),点击 "确定"按钮后,再点击"提交"按钮即可。(注:各项目上课地点请参见体育选课通知)

| 上课班组 | 任课教师 | 上课班号 | 上课班级名称 | 限选 | 人数<br>已选 | 可选 | 上课时间           | 上课地点     | 选定         |
|------|------|------|--------|----|----------|----|----------------|----------|------------|
|      | 姚志国  | 001  | 网球1    | 54 | 0        | 54 | 1-15周 二(5-6节)  |          | ۲          |
|      | 姚志国  | 002  | 网球1    | 54 | 0        | 54 | 1-15周 二(7-8节)  | /        | 0          |
|      | 姚志国  | 003  | 网球1    | 54 | 0        | 54 | 1-15周 六(5-6节)  | (4) 点击选定 | 0          |
|      | 姚志国  | 004  | 网球1    | 54 | 0        | 54 | 1-15周 六(7-8节)  |          | 0          |
|      | 王海   | 005  | 排球1    | 54 | 0        | 54 | 1-15周 — (3-4节) |          | 0          |
|      | 王海   | 006  | 排球1    | 54 | 0        | 54 | 1-15周 - (5-6节) |          | 0          |
|      | 王海   | 007  | 排球1    | 54 | 0        | 54 | 1-15周 — (7-8节) |          | $\odot$    |
|      | 王海   | 008  | 排球1    | 54 | 0        | 54 | 1-15周 二(3-4节)  |          | $\odot$    |
|      | 唐戎戎  | 009  | 健美操1   | 54 | 0        | 54 | 1-15周 二(5-6节)  |          | $\odot$    |
|      | 唐戎戎  | 010  | 健美操1   | 54 | 0        | 54 | 1-15周 二(7-8节)  |          | $\odot$    |
|      | 张杨   | 011  | 足球1    | 54 | 0        | 54 | 1-15周 — (5-6节) |          | 0          |
|      | 张杨   | 012  | 足球1    | 54 | 0        | 54 | 1-15周 三(7-8节)  |          | 0          |
|      | 张杨   | 013  | 足球1    | 54 | 0        | 54 | 1-15周四(5-6节)   |          | $\bigcirc$ |
|      | 张杨   | 014  | 足球1    | 54 | 0        | 54 | 1-15周 五(7-8节)  |          | $\bigcirc$ |
|      | 张杨   | 015  | 足球1    | 54 | 0        | 54 | 1-15周四(3-4节)   |          | $\odot$    |
|      | 杨洪岭  | 016  | 武术1-1  | 54 | 0        | 54 | 1-15周 — (5-6节) |          | $\odot$    |
|      | 杨洪岭  | 017  | 武术1-1  | 54 | 0        | 54 | 1-15周 二(5-6节)  |          | $\odot$    |
|      | 杨洪岭  | 018  | 武术1-1  | 54 | 0        | 54 | 1-15周 二(7-8节)  |          | $\odot$    |

| 子子子别。2011-2012子年第二子别 印图区报。2018-01-19-01-00-2018-01-19-23.59 |                   |     |      |         |      |          |    |  |  |  |
|-------------------------------------------------------------|-------------------|-----|------|---------|------|----------|----|--|--|--|
| 选定                                                          | 课程                | 学分  | 总学时  | 类别      | 考核方式 |          |    |  |  |  |
| <b>v</b>                                                    | [89007PC002]体育(二) | 1.0 | 32.0 | 公共课/必修课 | 考试   | [001]姚志国 | 选择 |  |  |  |

如果需要更改选课,可在"正选结果"功能里操作。点击"正选结果",勾选相应体育课程,点击"退选"后,再次使用"正选"模块,重新选课。

| 👈 大连东软信息管院 | 教务网络管理系统                                      |                         |     |                 |                        |      |      |          |                          |                 |      |      |                          | 在线人数:<br>2018年01月19日<br>2017-2018学年第一学期 第 | <u>期</u> 1 |  |  |
|------------|-----------------------------------------------|-------------------------|-----|-----------------|------------------------|------|------|----------|--------------------------|-----------------|------|------|--------------------------|-------------------------------------------|------------|--|--|
| 教育创        | 造学生价值 学                                       | 生创造社会价值                 |     |                 |                        |      |      | _        |                          |                 |      |      |                          | 省页 🗢 后退 🗿 刷新 ? 帮助 🙂 注                     | ŧ          |  |  |
| 掌上校园       | 正进结果                                          |                         |     |                 |                        |      |      |          |                          |                 |      |      |                          |                                           |            |  |  |
| 学生学籍       | 学年学期: 2017-2018学年第二学期 时间区段: 2018-01-19 07:002 |                         |     |                 |                        |      |      |          | -01-19 23:59 退法 (2) たちまま |                 |      |      |                          |                                           |            |  |  |
| 网上洗课       | 查看入学以来正选结果                                    |                         |     |                 |                        |      |      |          | (3) 点面返透                 |                 |      |      |                          |                                           |            |  |  |
| - 洗濯程      |                                               |                         |     |                 | ា <del>ត</del> ។ សេខាភ | 支出进办 | 公开计历 |          | া হাদ                    | 8.55 15111155 1 | 公共计场 |      |                          |                                           |            |  |  |
|            |                                               |                         | 限选  |                 |                        |      |      |          |                          |                 |      |      |                          |                                           |            |  |  |
| 正选结果       |                                               |                         | 已选  | 1.0             |                        |      |      | 1        |                          |                 |      |      |                          |                                           |            |  |  |
| (1)点击正选结果  |                                               |                         | 可选  |                 |                        |      |      |          |                          |                 |      |      |                          |                                           |            |  |  |
|            |                                               |                         | 指定  | 22.0            |                        |      |      | 7        |                          |                 |      |      |                          |                                           |            |  |  |
|            |                                               |                         |     | 类别              |                        | 任课教师 |      | 上课<br>班号 | L Burke                  |                 | 人物   |      |                          |                                           |            |  |  |
|            | 选定                                            | 课程                      | 学分  |                 |                        |      |      |          | 上味斑線<br>名称               | 限选              | 已选   | 可选   | 上课时间/上课地点                |                                           |            |  |  |
|            | [11007TC035]线性代数II                            |                         | 2.0 | 理论课 公共课/必修课     |                        | 严维军  |      | 017      |                          | 9               | 2 92 |      | [1-15周]星期—[3-4节]/教学楼A1-3 |                                           |            |  |  |
|            |                                               |                         |     |                 |                        |      |      |          |                          |                 |      |      | [1-15周]星期二[3-4节]/教学楼A5-2 |                                           |            |  |  |
| •          | •                                             | [11007TC062]高等数学II(下)   | 4.0 | 理论课 公           | 共课/必修课                 |      | 韩志芳  |          | 007                      |                 | 9    | 2 92 |                          | 04<br>[1-15周]星期五[1-2节]/教学楼A5-2<br>04      |            |  |  |
|            |                                               |                         |     |                 |                        |      |      |          |                          |                 |      |      |                          | [1-15周]星期三[5-6节]/教学楼A5-2                  |            |  |  |
|            |                                               | [14007TC003]大学物理        | 4.0 | 理论课 公           | 共课/必修课                 |      | 申健   |          | 007                      |                 | 9    | 2 92 |                          | 09<br>[1-15周]星期五[3-4节]/教学楼A5-2            |            |  |  |
|            |                                               |                         |     |                 |                        |      |      |          |                          |                 |      |      |                          | [1-15周]星期—[1-2节]/教学楼A6-4                  |            |  |  |
|            |                                               | [52001CCOBC]数据结构I       | 4.0 | 理论课 专;          | 业基础课/必修                | 课    | 邱建华  |          | 007                      |                 | 4    | 8 48 |                          | 01<br>[1-15周]星期四[1-2节]/教学楼A6-4<br>01      |            |  |  |
| 教学安排       |                                               | [71007TC004]马克思主义基本原理概论 | 2.0 | 2.0 理论课 公共课/必修课 |                        |      | 施春华  |          | 017                      |                 | 9    | 2 92 |                          | [5,6,7,11周]星期三[3-4节]/教学機<br>A6-316        |            |  |  |
| 考试安排       |                                               |                         |     |                 |                        |      |      |          |                          |                 |      |      |                          | [1-15周]星期二[1-2节]/教学楼A7-2                  |            |  |  |
| 学生成绩       |                                               | [74005TC0Z6]大学英语I(二)    | 4.0 | 理论课 公           | 共课/必修课                 |      | 杜晓萱  |          | 005                      | 17級网络物联网A1W     | E 5  | 2 52 |                          | [1-15周]星期四[3-4节]/教学楼A7-2                  |            |  |  |
| 教材信息       |                                               | 9.四仲 円 床 住              | 2.0 | 186公里 八、        | 十3里 (武治)2年             |      | 尹曰艾  |          | 021                      |                 |      | 2 02 |                          | 05<br>[1-15周]星期四[5-6节]/教学楼A5-2            |            |  |  |
| 论坛         |                                               |                         | 2.0 | 理论床 公:          | 六城/治藤床                 |      | アルと  |          | 001                      | C318.           | 9    | 92   |                          | 03                                        |            |  |  |
|            |                                               | [0900110005]体目(二)       | 1.0 | 理比床 公           | 六床/光形床                 |      | 然心出  |          | 001                      | Mark 1          | 5    | 4 l  | 5.                       | 0 [1-13]町1生期_[3-0円]/                      |            |  |  |